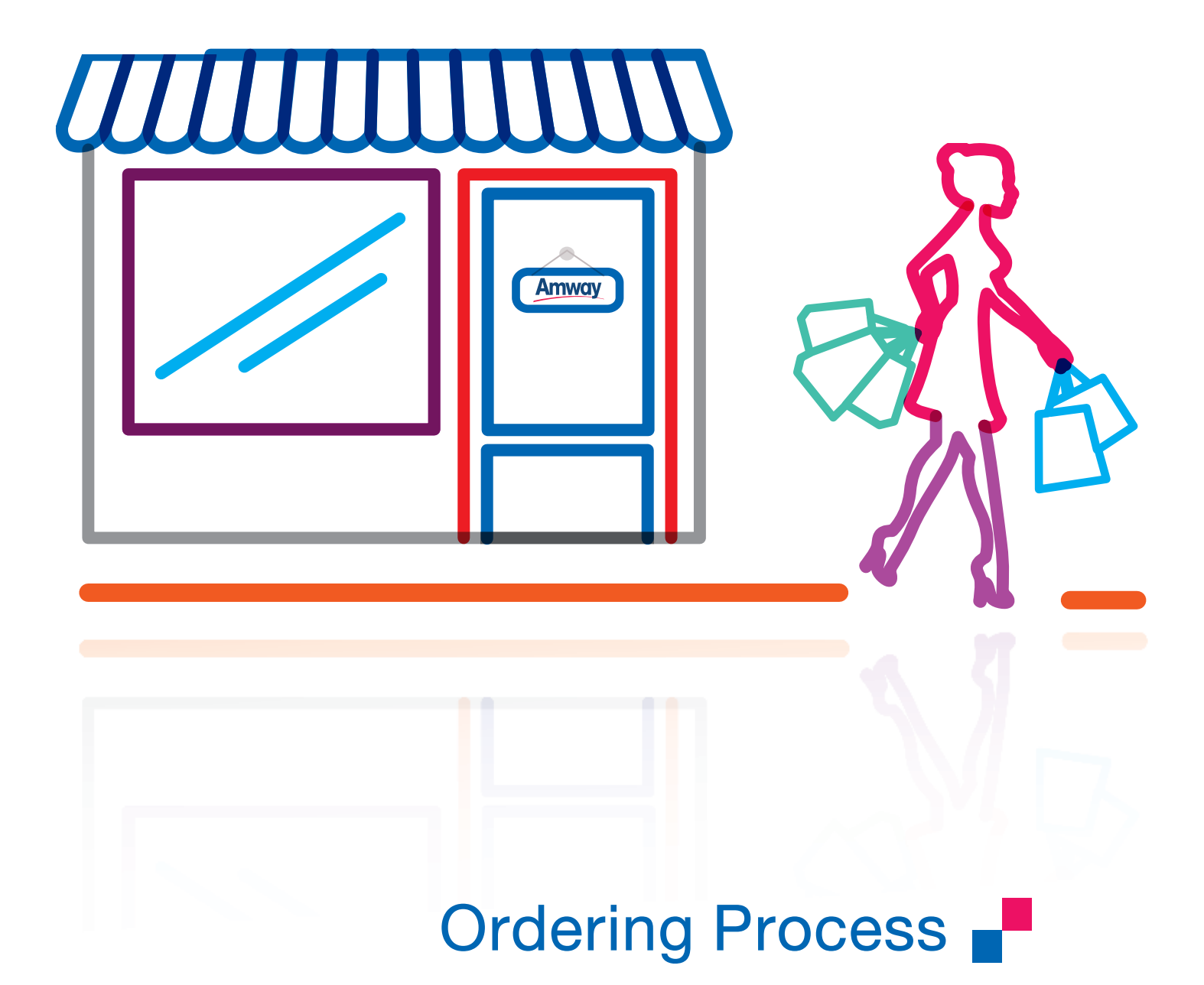

## การต่ออายุสถานภาพนักธุรกิจแอมเวย์และสมาชิก

ท่านสามารถต่ออายุสถานภาพนักธุรกิจแอมเวย์และสมาชิก โดยกรอกแบบฟอร์มแจ้งความประสงค์และชำระค่าธรรมเนียมต่ออายุ สถานภาพนักธุรกิจแอมเวย์ปีละ 450 บาท/สมาชิกปีละ 100 บาท ผ่านช่องทางต่อไปนี้

- ต่ออายุด้วยตนเองที่แอมเวย์ ช็อป ทั่วประเทศ หรือนักธุรกิจที่ให้บริการท่าน
- ต่ออายุผ่านตู้เอทีเอ็มของธนาคารต่างๆ
- ต่ออายุผ่าน Mobile Application ของธนาคารต่างๆ
- ต่ออายุผ่าน www.amway.co.th
- ต่ออายุสถานภาพอัตโนมัติ

#### การต่ออายุผ่านตู้เอทีเอ็มของธนาคารต่างๆ

- 1. กรณีชำระค่าต่ออายุผ่านเครื่องเอทีเอ็ม โดยเจ้าของบัญชีมีชื่อ-สกุลตรงกับในระบบของบริษัท ถือว่าการต่ออายุนั้นเสร็จสมบูรณ์
- กรณีชำระค่าต่ออายุผ่านเครื่องเอทีเอ็ม โดยเจ้าของบัญซีมีชื่อ-สกุลไม่ตรงกับในระบบของบริษัท หรือกรณีโอนเงินเข้าบัญชีธนาคาร ท่านต้องแนบหลักฐานใบบันทึกรายการจากเครื่องเอทีเอ็ม หรือสำเนาการโอนเงินจากธนาคาร พร้อมกับแบบฟอร์มการต่ออายุ สถานภาพส่งมายังบริษัทภายในกำหนดเวลาผ่อนผันการต่ออายุ 3 เดือน นับจากเดือนที่หมดอายุ มิฉะนั้นบริษัทจะไม่สามารถต่อ อายุสถานภาพให้กับท่านได้

| ธนาคาร                           | งั้นตอน                                                                                                    | ธนาคาร                                 | ขั้นตอน                                                                                                    |
|----------------------------------|----------------------------------------------------------------------------------------------------|----------------------------------------|----------------------------------------------------------------------------------------------------|
| รนาคาร<br>กสิกรไทย               | เลือก"จ่ายบิล/ชำระเงิน" ► "เคเบิ้ลทีวี/ธุรกิจขายตรง" ► เลือก"AMWAY"<br>►เลือก"ต่ออายุสถานภาพสมาชิก" หรือ "ต่ออายุสถานภาพ นธอ."<br>►เลือก"ประเภทบัญชีที่ต้องการชำระเงิน" ► ใส่รหัสคำสั่งชื้อ                                           | ฐนาคาร<br>กรุงเทพ                      | เลือก"อื่นๆ" ▶ เลือก"ชำระเงิน" ▶ เลือก"ธุรกิจขายตรง/บันเทิง/ออนไลน์"<br>▶ เลือก"แอมเวย์" ▶ ใส่รหัสคำสั่งซื้อ ▶ ใส่รหัสประจำตัว<br>นธอ./สามาชิก                                                                          |
| 🍎 บอย<br>ธนาคารยูโอบี            | เลือก"บริการอื่นๆ" ▶ "ชำระค่าสินค้าและบริการ" ▶ ใส่รหัสบริษัท<br>(ต่ออายุ) คือ "1490" ▶ ใส่รหัสคำสั่งซื้อ                                                                                                    | ธนาคาร<br>ไทยพาณิชย์                   | เลือก"เดิมเงิน/ชำระเงิน/บาร์โค้ด" ▶ เลือก"ชำระเงิน" ▶ เลือก"ชำระเงิน<br>เข้าบริษัทอื่นๆ" ▶ เลือก"ประเภทบัญชีที่ต้องการชำระเงิน"<br>▶ ใส่รหัสบริษัท คือ "9007" ▶ ใส่รหัสคำสั่งชื่อ ▶ ใส่รหัสประจำตัว<br>นธอ./สมาชิก      |
| ณาคาร<br>ธนาคาร<br>กรุงศรีอยุธยา | เลือก "ชำระบิฒชำระด้วยบาร์โด้ด" ▶ "สินค้าบริการอื่นๆ" ▶ ใส่เลข<br>ที่บัญชีแอมเวย์ คือ "1680029772" ▶ เลือก"ประเภทบัญชีที่ต้องการ<br>ชำระเงิน" ▶ หมายเลข อ้างอิง 1 ใส่รหัสคำสั่งชื้อ ▶ หมายเลขอ้างอิง 2<br>ใส่รหัสประจำตัว นธอ./สมาชิก | <b>TMB</b><br>ธนาคาร<br>ทหารไทย        | เลือก"ชำระค่าสินค้าและบริการ" ► เลือก"อื่นๆ" ► เลือก"ธุรกิจขาย<br>ตรง" ► "แอมเวย์" ► เลือก"ประเภทบัญชีที่ต้องการชำระเงิน" ►<br>หมายเลขอ้างอิง 1 ให้ไส่รหัสคำสั่งชื้อ ► หมายเลขอ้างอิง 2 ใส่รหัส<br>ประจำตัว นธอ./สมาชิก |
| <b>อ</b> นาคาร                   | เลือก"บริการอื่นๆ" ► "ชำระค่าบริการ/เติมเงินมือถือ" ► "สินค้าและบริกา<br>"รหัสคำสั่งชื้อ" กดปม "ถกต้อง" ► หมายเลขอ้างอิง 2 ใส่ "รหัสประจำตัว                                                                                          | เร" ► "แอมเวย์" ► เลีย<br>นธอ./สมาชิก" | งก"ประเภทบัญซีที่ต้องการชำระเงิน" ► หมายเลขอ้างอิง 1 ใส่                                                                                                    |

# บร์รุโมย

### การต่ออายุผ่าน Mobile Application ของธนาคารต่างๆ (ดูวิธีการขำระเงินหน้า 254 - 255) การต่ออายุผ่าน www.amway.co.th

ท่านสามารถต่ออายุสถานภาพได้ทั้งแบบอัตโนมัติหรือด้วยตนเอง ดังนี้

 Login เข้าสู่ระบบ > คลิก 'บัญชีของฉัน' > คลิก 'การต่ออายุสถานภาพ' > เลือกต่ออายุสถานภาพแบบอัตโนมัติหรือต่ออายุด้วยตนเองอย่างใด อย่างหนึ่ง > เลือกการรับเอกสาร หลังจากนั้นให้กดปุ่ม 'ยืนยันและดำเนินการชำระเงิน' เพื่อเข้าสู่ขั้นตอนการชำระเงิน การต่ออายุจะเสร็จสมบูรณ์ หลังจากที่ท่านชำระเงินเรียบร้อยแล้ว

\*การต่ออายุสถานภาพอัตโนมัติชำระด้วยบัตรเครดิต/บัตรเดบิต/Direct Debit ที่ได้รับการยืนยันแล้วเท่านั้น โดยสามารถดำเนินการยืนยันบัตรเครดิต/บัตรเดบิต/Direct Debit ของคุณได้ที่แอมเวย์ ช็อป

### การต่ออายุสถานภาพอัตโนมัติ

เพื่อความสะดวกสูงสุด บริษัทมีบริการต่ออายุสถานภาพนักธุรกิจแอมเวย์และสมาชิกอัตโนมัติให้ท่านเป็นประจำทุกปี จนกว่าท่านจะแจ้ง ยกเลิกเป็นลายลักษณ์อักษรล่วงหน้าก่อนถึงกำหนดการต่ออายุ 1 เดือน ท่านสามารถใช้บริการนี้ได้โดย

- ขอรับแบบฟอร์มการต่ออายุสถานภาพอัตโนมัติได้ที่เจ้าหน้าที่บริการธุรกิจแอมเวย์ ช็อป ทุกสาขา หรือดาวน์โหลดและสั่งพิมพ์จาก เว็บไซต์ www.amway.co.th คลิกที่เมนู 'ศูนย์เรียนรู้' เลือกหัวข้อย่อย 'แบบฟอร์มต่างๆ' ท่านจะเห็นแบบฟอร์มการต่ออายุสถานภาพ หมายเหตุ: ต้องทำการ Login เข้าสู่ระบบก่อน
- กรอกแบบฟอร์มพร้อมแนบหลักฐานและยื่นที่แอมเวย์ ช็อป ทุกสาขา ล่วงหน้าอย่างน้อย 1 เดือนก่อนถึงเดือนที่ครบกำหนดต่ออายุกรณี เลือกชำระโดยหักบัตรเครดิต/บัตรเดบิต/Direct Debit หรือยื่นล่วงหน้าอย่างน้อย 2 เดือนกรณีหักบัญชีเงินฝาก
- ข้อมูลรายละเอียดบัตรเครดิต/บัตรเดบิต/Direct Debit และธนาคารที่ใช้ได้ ตลอดจนหลักฐานอื่นๆ ที่ต้องแนบ สามารถดูได้ในแบบฟอร์ม ต่ออายุอัตโนมัติ

## บัตรแอมเวย์เครดิตการ์ด (Amway Credit Card)

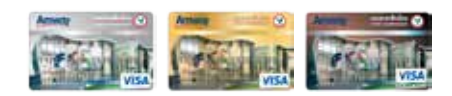

้บริษัท แอมเวย์ (ประเทศไทย) จำกัด ร่วมกับธนาคารกสิกรไทย เสนอ "บัตรแอมเวย์เครดิตการ์ด" (เคแบงก์-วีซ่า) เพื่ออำนวยความสะดวกใน การซื้อผลิตภัณฑ์แอมเวย์และสินค้า/บริการอื่นๆ ทั่วโลก ที่รับบริการผ่านบัตรวีซ่า พร้อมรับสิทธิพิเศษอื่นๆ มากมาย

### อภิสิทธิ์! เฉพาะผู้ถือบัตรแอมเวย์เครดิตการ์ด

- เข้าร่วมรายการ "ผ่อนชำระดอกเบี้ย 0% นาน 3 เดือน (Smart Pay)" สำหรับการซื้อผลิตภัณฑ์แอมเวย์ทุกประเภท ตั้งแต่ 5,000 บาท ขึ้นไป ณ แอมเวย์ ซ็อป ทุกสาขา และทางแอมเวย์เว็บไซต์
- สามารถใช้ KBank Reward Point ทุก 1,000 คะแนน แทนเงินสด 100 บาท สำหรับการซื้อผลิตภัณฑ์แอมเวย์ทุกประเภท ได้ที่แอมเวย์ ช็อป ทุกสาขา

### สิทธิประโยชน์อื่นๆ ทั่วไป

- 1. ทุกการใช้จ่าย 25 บาท รับ KBank Reward Point 1 คะแนน
- 2. ร่วมรายการผ่อนซำระสำหรับสินค้าและบริการที่ร่วมรายการของบริษัทและธนาคารกสิกรไทย
- รับสิทธิประโยชน์ในรายการส่งเสริมการขายของธนาคารตลอดทั้งปี

กรุณาติดต่อ Amway Contact Center 0-2725-8000 ในวันและเวลาทำการ หรือ K-Contact Center โทร. 0-2888-8888 ตลอด 24 ชั่วโมง

## เวลาสั่งซื้อผลิตภัณฑ์/เวลาทำการงองแอมเวย์ ช็อป

| สถานที่                                                                                              | ประเภทการสั่งซื้อ                                    | จันทร์–ศุกร์                         | เสาร์-อาทิตย์                        |
|----------------------------------------------------------------------------------------------------|------------------------------------------------------|--------------------------------------|--------------------------------------|
| <b>แอมเวย์ ซ็อป</b> สำนักงานใหญ่ ธนบุรี<br>ดอนเมือง สุขุมวิท สามพราน สมุทรปราการ<br>พระราม 2 นนทบุรี | การสั่งซื้อด้วยตนเองโดยตรง                           | 10.30 - 21.00 น.                     | 10.30 - 18.00 น.                     |
| สีลม                                                                                                 | การสั่งซื้อด้วยตนเองโดยตรง                           | 10.30 - 21.00 น.                     | 10.30 - 21.00 น.                     |
| แอมเวย์ ซ็อป ต่างจังหวัดทุกแห่ง                                                                      | การสั่งซื้อด้วยตนเองโดยตรง                           | 10.30 - 20.00 น.                     | 10.30 - 17.00 น.                     |
| ช่องทางการสั่งซื้ออื่น                                                                               | การสั่งซื้อทางโทรศัพท์<br>การสั่งซื้อทางอินเทอร์เน็ต | 09.00 - 20.00 u.<br>00.01 - 23.30 u. | 09.00 - 18.00 u.<br>00.01 - 23.30 u. |

## วิธีการสั่งซื้อผลิตภัณฑ์

นักธุรกิจแอมเวย์และสมาชิกที่ได้รับหมายเลขประจำตัวจากบริษัทเรียบร้อยแล้ว สามารถสิ่งซื้อได้เฉพาะผลิตภัณฑ์ที่ระบุไว้ในแค็ตตาล็อก แอมเวย์ โดยนักธุรกิจแอมเวย์และสมาชิกต้องแสดงบัตรประจำตัวนักธุรกิจแอมเวย์และสมาชิกทุกครั้งที่ติดต่อสิ่งซื้อผลิตภัณฑ์ด้วยวิธี ดังต่อไปนี้ (บริษัทงอสงวนสิทธิ์ให้บริการรับคำสิ่งซื้อ และชำระเงินแก่นักธุรกิจแอมเวย์และสมาชิกเท่านั้น หากบุคคลอื่นที่ไม่ได้สมัครเป็น นักธุรกิจแอมเวย์หรือสมาชิกถือบัตรมาซื้อผลิตภัณฑ์แทน บริษัทไม่สามารถทำรายการให้ได้)

## 1. การสั่งซื้อผลิตภัณฑ์ด้วยตนเองที่สำนักงานใหญ่ หรือแอมเวย์ ช็อป ทุกสาขา

#### 1.1 แบบรับสินค้าเอง

- 1.1.1 เลือกผลิตภัณฑ์ในแอมเวย์ ช็อป
- 1.1.2 แสดงบัตรประจำตัวนักธุรกิจแอมเวย์/สมาชิก และใบสำคัญลดหนี้ (หากมี) พร้อมนำผลิตภัณฑ์ติดต่อชำระเงินที่เคาน์เตอร์ แคชเซียร์ (กรณีสั่งซื้อผลิตภัณฑ์แทนผู้อื่น นักธุรกิจแอมเวย์/สมาชิก ที่มาดำเนินการจะต้องแสดงบัตรประจำตัวของตนเองทุกครั้ง)
- 1.1.3 ตรวจสอบรายการผลิตภัณฑ์ที่สั่งซื้อ เงินทอน และใบเสร็จรับเงินให้ถูกต้องก่อนออกจากเคาน์เตอร์แคชเซียร์

### 1.2 แบบจัดส่งที่บ้าน

- 1.2.1 กรอกใบสั่งซื้อผลิตภัณฑ์ (SA 2) ชื่อ หมายเลขประจำตัวนักธุรกิจแอมเวย์/สมาชิก ของผู้เป็นเจ้าของคำสั่งซื้อ
- 1.2.2 กรอกชื่อ หมายเลขประจำตัวนักธุรกิจแอมเวย์/สมาชิก และหมายเลขโทรศัพท์ของผู้สั่งซื้อแทน หากต้องการให้บริษัทจัดส่ง ผลิตภัณฑ์ให้นักธุรกิจแอมเวย์/สมาชิกท่านอื่น กรุณาระบุชื่อ หมายเลขประจำตัวนักธุรกิจแอมเวย์/สมาชิก และหมายเลขโทรศัพท์ของผู้รับ หมายเหตุ: เฉพาะสมาชิกแอมเวย์ สามารถจัดส่งสินค้าได้ที่บ้านของสมาชิกเท่านั้น ไม่สามารถจัดส่งไปที่นักธุรกิจแอมเวย์/สมาชิกท่านอื่น
- 1.2.3 ระบุวิธีการชำระเงินค่าผลิตภัณฑ์
- 1.2.4 กรอกรหัสผลิตภัณฑ์ ชื่อของผลิตภัณฑ์ จำนวนชิ้น และจำนวนเงิน
- 1.2.5 กรอกยอดเงินรวมที่สั่งซื้อผลิตภัณฑ์ทั้งหมด (เพื่อใช้ยืนยันยอดสั่งซื้อกับพนักงานรับคำสั่งซื้อ)
- 1.2.6 แนบใบสำคัญลดหนี้ (Credit Voucher) พร้อมกับใบสั่งซื้อ (SA 2)
- 1.2.7 ยื่นใบสั่งซื้อผ<sup>ู้</sup>ลิตภัณฑ์ (SA 2) ที่เคาน์เตอร์รับคำสั่งซื้อผลิตภัณฑ์ พร้อมแสดงบัตรประจำตัวนักธุรกิจแอมเวย์/สมาชิก

| <b>Amway</b><br>SA-2TH<br>ใบสั่งสินค้า | <b>กรณีให้จัดส่งสินค้า</b> (โปรตระบุ)<br>☐ ที่อยู่ของท่านเอง<br>☐ ที่อยู่ของนักธุรกิจ/สมาชิกแอมเวย์ท่านอื่น<br>รหัสประจำตัว<br>ขื่อ - สกุล | สำหรับบริษัท :<br>หมายเลขอ้างอิง<br>รับคำสั่งซื้อโดย<br>จำนวนเงินรับ |                      |
|----------------------------------------|----------------------------------------------------------------------------------------------------|----------------------------------------------------------------------|----------------------|
| หมายเลขประจำตัวนัก<br>                 | ธุรกิจ/สมาชิกแอมเวย์ ชื่อ - สกุล (NAME - LAST №<br>                                                                                        | IAME) โท<br><br>[] อื่นๆ (โปรดระ                                     | รศัพท์ (TEL.)<br>บุ) |
|                                        | รายการสินค้า                                                                                                    | รหัสสินค้า<br>                                                       | จำนวนที่สั่งซื้อ<br> |
|                                        |                                                                                                    |                                                                      |                      |

มายเหตุ : • กรณีมาขำระเงินและรับสินค้าด้วยตนเอง บริษัทจะส่ง SMS แจ้งรายละเอียด Ref 1: (หมายเลขคำสังชื่อ) รวมจำนวนที่สังซื้อทั้งหมด และ Ref 2: (หมายเลข ABO) ทุกครั้งหลังขำระเงิน และนำไปติดต่อรับสินค้าที่ส่วนจ่ายสินค้า

และ หลา 2: (ทมายเลข ABO) ทุกทรงทลงขาระเงน และนาเบตตตขรบลนศาทสายห • สมาชิก (Member) ไม่สามารถจัดส่งผลิตภัณฑ์ให้นักธุรกิจ/สมาชิกแอมเวย์ท่านอื่นได้

สินค้าประเภทยา ไม่สามารถจัดส่งผลิตภัณฑ์ให้นักธุรกิจ/สมาชิกแอมเวย์ท่านอื่นได้

## 2. การสั่งซื้อผลิตภัณฑ์ทางโทรศัพท์ โทร. 0-2725-8000 กด 3

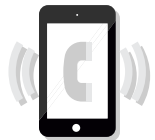

โทรศัพท์สั่งซื้อ ผลิตภัณฑ์ กด **อ**  สั่งซื้อแบบด่วน (ไม่เกิน 5 รหัสสินค้า) กด 1 สั่งซื้อผลิตภัณฑ์ทั่วไป กด 2 รับหมายเลขใบสั่งซื้อ (Reference No.)

เตรียมข้อมูลก่อนการสั่งซื้อ ดังรายละเอียดต่อไปนี้

- 2.1 ชื่อและหมายเลขประจำตัวนักธุรกิจแอมเวย์ (ABO No.) หรือหมายเลขประจำตัวสมาชิกแอมเวย์ (Member No.) ของเจ้าของคำสั่งซื้อ
- 2.2 ชื่อและหมายเลขประจำตัวผู้โทรศัพท์สั่งซื้อ
- 2.3 ต้องการรับผลิตภัณฑ์เองหรือให้บริษัทจัดส่ง
- 2.4 ต้องการชำระเงินค่าผลิตภัณฑ์โดยวิธีใด
- 2.5 รายการผลิตภัณฑ์ (ต้องแจ้งโดยให้รหัสผลิตภัณฑ์) และจำนวนผลิตภัณฑ์ที่ต้องการสั่งซื้อ
- 2.6 ยอดเงินรวมที่ต้องการสั่งซื้อ

การซื้อสินค้าทางโทรศัพท์จะมี SMS แจ้งรายละเอียดดังนี้ ท่านได้สั่ง ซื้อสินค้าแอมเวย์ กรุณาชำระเงินโดยใส่ Ref 1 (หมายเลขคำสั่งซื้อ) Ref 2 (หมายเลข ABO)

ข้อแนะนำ:

เมื่อเสร็จสิ้นรายการสั่งซื้อผลิตภัณฑ์แล้ว พนักงานจะทบทวน รายการ และจำนวนผลิตภัณฑ์ที่คุณสั่งซื้อให้ฟังอีกครั้ง หากไม่ถูกต้อง คุณต้องรีบแจ้งให้พนักงานแก้ไขทันที มิฉะนั้น ผลิตภัณฑ์ที่ฝ่ายจัดจำหน่ายจัดให้คุณอาจผิด พลาดได้

## 3. การสั่งซื้อผลิตภัณฑ์ทางอินเทอร์เน็ต ผ่าน www.amway.co.th

#### ให้บริการทุกวัน เวลา 00.01 - 23.30 น.

การสั่งซื้อผ่านระบบอินเทอร์เน็ตคือการสั่งซื้อที่เชื่อมต่อกับระบบคอมพิวเตอร์ของบริษัทโดยตรง คณจึงสามารถสั่งซื้อผลิตภัณฑ์ รวมถึงเลือกวิธีรับผลิตภัณฑ์และวิธีชำระค่าผลิตภัณฑ์ด้วย ้ตัวเองโดยไม่ต้องรอแอมเวย์ ช็อป เปิด หรือรอพนักงานรับและยืนยันคำสั่งซื้อ ทั้งนี้ คำสั่งซื้อ ของคุณจะได้รับการบันทึกเข้าระบบคอมพิวเตอร์ทันที (กรุณาดูเงื่อนไขการสั่งซื้อเพิ่มเติมได้ที่ www.amway.co.th)

หมายเหตุ : กรณี่สั่งซื้อผลิตภัณฑ์ทางอินเทอร์เน็ตและเลือกรับผลิตภัณฑ์ด้วยตนเองที่แอมเวย์ ช็อป คุณสามารถติดต่อขอรับผลิตภัณฑ์หลัง ชำระค่าผลิตภัณฑ์แล้ว 30 นาที ยกเว้นวันเริ่มรายการส่งเสริมการขายวันแรกอาจจะใช้เวลามากกว่า 30 นาที สำหรับการสั่งซื้อในวันปิดยอด แอมเวย์ ช็อป จะงดจ่ายผลิตภัณฑ์ โดยสามารถติดต่อรับผลิตภัณฑ์ในวันทำการถัดไป และเพื่อความรวดเร็วในการรับผลิตภัณฑ์ กรุณาชำระค่าผลิตภัณฑ์แบบออนไลน์ ทันที่ผ่านระบบอินเทอร์เน็ต

## 4. การสั่งซื้อผลิตภัณฑ์ผ่านแอพพลิเคชั่น I'm Smart

l'm Smart บนสมาร์ทโฟนของคุณ ด้วยขั้นตอนง่ายๆ โดยการเลือกผลิตภัณฑ์ใส่ตะกร้า ้จากแค็ตตาล็อกแอมเวย์ โดยสามารถศึกษาวิธีการสั่งซื้อได้ที่ http://www.amway.co.th

## 5. การสั่งซื้อผลิตภัณฑ์แบบต่อเนื่อง (Standing Order Program – SOP)

้ โปรแกรมการสั่งซื้อแบบต่อเนื่องสำหรับนักธุรกิจแอมเวย์และสมาชิกที่ซื้อผลิตภัณฑ์ใน กลุ่มนิวทริไลท์และอาร์ทิสทรีเป็นประจำ เพื่อรับฟรีผลิตภัณฑ์โดนใจหรือรับส่วนลดสูงสุด กว่า 65% เมื่อซื้อจนครบโปรแกรมตามเงื่อนไขของแต่ละชุด พร้อมรับอภิสิทธิ์เหนือระดับ จากบัตร SOP Exclusive ที่มอบสิทธิพิเศษและสิทธิประโยชน์มากมายที่คัดสรรมาเพื่อคุณ โดยเฉพาะสำหรับลูกค้าที่ยังคงสถานะการสั่งซื้อ SOP อย่างต่อเนื่องจนจบโปรแกรม กรุณาตรวจสอบรายการและรายละเอียดเกี่ยวกับผลิตภัณฑ์ SOP เพิ่มเติมได้ที่แค็ตตาล็อก แอมเวย์ หรือ www.amway.co.th เมนู ผลิตภัณฑ์ > SOP

## ้วิธีการสั่งซื้อผลิตภัณฑ์ SOP

สามารถสมัครเพื่อสั่งซื้อชุดผลิตภัณฑ์ SOP ได้ที่ แอมเวย์ ช็อป ทุกสาขา หรือสมัครผ่าน www.amway.co.th เมนู "ผลิตภัณฑ์" > SOP > เลือกประเภทผลิตภัณฑ์หรือแบรนด์ที่สนใจ > เลือก "สมัคร SOP"

## พร้อมเลือกวิธีการสั่งซื้อและรับสินค้าที่สะดวก ดังนี้

- 1. แบบดำเนินการด้วยตนเอง (Self-managed SOP): สั่งซื้อผลิตภัณฑ์ SOP ตามเงื่อนไขของแต่ละชุด พร้อมเลือกช่องทางการชำระเงิน และช่องทางการรับสินค้าที่สะดวกด้วยตนเอง
- 2. แบบบริษัทดำเนินการและจัดส่งให้ (Delivery SOP): สั่งซื้อโดยให้บริษัทดำเนินการจัดส่งสินค้าให้คุณถึงบ้านโดยอัตโนมัติตามที่อยู่จัดส่ง ที่ให้ไว้กับบริษัท ตามวันและเงื่อนไขของแต่ละชุด

#### ช่องทางการชำระเงินสำหรับการสั่งซื้อแบบบริษัทดำเนินการและจัดส่งให้ (Delivery SOP)

- บริการตัดบัญชีจากบัตรแอมเวย์เครดิตการ์ด/บัตรเครดิต (วีซ่า/มาสเตอร์ การ์ด) หรือบัตรเดบิต (วีซ่า/มาสเตอร์ การ์ด) ทุกธนาคารมีผลทันที แต่ต้องลงทะเบียนบัตรเครดิต/บัตรเดบิตบนเว็บไซต์ และนำบัตรเครดิต/บัตรเดบิตมาแสดงที่ช็อปก่อนสมัคร ในครั้งแรก
- ขอรับใบสมัคร SOP และแบบฟอร์มหักบัตรเครดิตและบัตรเดบิตได้ที่แอมเวย์ ช็อป ทุกสาขาหรือดาวน์โหลดแบบฟอร์ม\* และสั่งพิมพ์จาก www.amway.co.th > เมนู ดาวน์โหลด ภายใต้หัวข้อ 'แบบฟอร์มการสั่งซื้อสินค้า' (ต้อง Login เข้าสู่ระบบก่อน)

้โปรดติดตามรายละเอียดการสั่งซื้อ SOP ในระบบ Hybris ใหม่จากประกาศและสื่อต่างๆ ของบริษัท

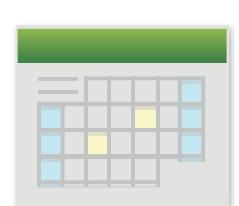

Amwa

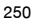

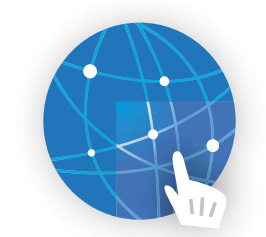

#### ้นักธุรกิจแอมเวย์และสมาชิกที่สั่งซื้อผลิตภัณฑ์สามารถชำระค่าผลิตภัณฑ์ได้โดยวิธีต่างๆ ดังต่อไปนี้

#### 1.การชำระด้วยตนเอง

ที่แอมเวย์ ช็อป ทุกสาขา โดยสามารถชำระเป็น

- 1.1 เงินสด
- 1.2 ชำระด้วยบัตรแอมเวย์เดบิตการ์ดของธนาคารกสิกรไทยและบัตรเดบิตการ์ดของทุกธนาคารที่มีโลโก้ " VISA / MASTER "
- 1.3 ชำระด้วย QR Code ผ่านแอพพลิเคชั่นบนมือถือสมาร์ทโฟนทุกธนาคาร (หักบัญชีธนาคาร)
- 1.4 ชำระด้วยบัตรแอมเวย์เครดิตการ์ดของธนาคารกสิกรไทย
- 1.5 ชำระด้วยบัตรเครดิตวีซ่าและมาสเตอร์การ์ดของทุกธนาคาร

หมายเหตุ : - ผู้ที่ชำระเงินด้วยบัตรเครดิตจะต้องเป็นนักธุรกิจแอมเวย์และสมาชิกเท่านั้น

- การผ่อนสินค้าตามรายการโปรโมชั่น บัตรเครดิตที่ผ่อนกับออเดอร์สั่งซื้อสินค้าโปรโมชั่นต้องเป็นชื่อเดียวกันเท่านั้น

### 2. การชำระเงินผ่านเคาน์เตอร์เซอร์วิส

ชำระเป็นเงินสดที่เคาน์เตอร์เซอร์วิส และร้านเซเว่นทุกสาขาทั่วประเทศ ฟรี! ค่าธรรมเนียม

#### ้วิธีชำระเงิน

- 2.1 แจ้งหมายเลขนักธุรกิจแอมเวย์ นักธุรกิจแอมเวย์/สมาชิก หรือแสดงหลักฐานอย่างใดอย่างหนึ่ง ดังต่อไปนี้
  - บัตรประจำตัว นักธุรกิจแอมเวย์/สมาชิก
  - บัตรประจำตัว นักธุรกิจแอมเวย์/สมาชิกในแอพพลิเคชั่น Amway THAI
  - บัตรประจำตัวประชาชน
- 2.2 ตรวจสอบยอดชำระ
- 2.3 ชำระด้วยเงินสด (สูงสุดไม่เกิน 50,000 บาท/รายการ) หรือบัตร Smart Purse
- 2.4 รับใบรับฝากชำระเป็นหลักฐานยืนยัน
- หมายเหตุ : กรณี นักธุรกิจแอมเวย์/สมาชิก ต้องการเปลี่ยนแปลง ยกเลิก หรือขอคืนเงิน หลังจากทำรายการสมบูรณ์ที่จุดชำระแล้ว ท่านจะต้องทำการ

ติดต่อที่แอมเวย์สำนักงานใหญ่ หรือ Amway Contact Center 0-2725-8000

## 3. การชำระที่เคาน์เตอร์ธนาคาร

ชำระเป็นเงินสดที่เคาน์เตอร์ธนาคาร หรือชำระโดยใบนำฝากพิเศษ**ไม่เสียค่าธรรมเนียมการโอน สามารถชำระเงินได้ทั่วประเทศ** โดยขอแบบฟอร์มได้ที่แอมเวย์ ซ็อป ทุกสาขา หรือดาวน์โหลดจาก www.amway.co.th

ตัวอย่างแบบฟอร์มใบน้ำฝากพิเศษ

| เพื่อเข้าบัญชี Amway บริษัท แอมเวร                                                                                                    | บ์ (ประเทศไทย) จำกัด<br>land) I td                                                                                     | สาขาผู้รับฝาก                                                                                                    |
|----------------------------------------------------------------------------------------------------|----------------------------------------------------------------------------------------------------|----------------------------------------------------------------------------------------------------|
| เลขประจำดังผู้เสียง<br>เลขประจำดังผู้เสียง<br>(Br.No. 153) -Service Code : AMWAY<br>(Br.No. 153) -Service Code : AMWAY<br>(Br.No. 153) -Service | เรีย (105528010089<br>พม่ மி 11 มาง. ธนาคารกรุงไทย<br>COMP CODE : 3328<br>TMB □ บมง. ธนาคารทางารไทย<br>COMP CODE : 334 | ชื่อลูกค้า (นธย/สมาชิก)<br>เลขที่คำลังชื้อ (Ref.1)<br>รหัสลูกค้า (นธย/สมาชิก) (Ref.2)<br>BP Code : 0123 (ค่าสินค้า)<br>BP Code : 1490 (ค่าต่ออายุสถานภาพ) |
|                                                                                                    | จำนวนเงินเป็นตัวอักษร                                                                                                  | จำนวนเงินเป็นตัวเลข (บาท)                                                                                                    |
| ผ้นำฝาก โทร                                                                                                    |                                                                                                    | เจ้าหน้าที่ธนาคาร                                                                                                    |

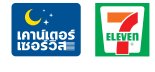

PURSE

## 4. การชำระทางตู้เอทีเอ็ม (ATM)

## ชำระโดยใช้บัตรเอทีเอ็ม (ATM) งองธนาคารต่างๆ ดังนี้

| ธนา     | เคาร                  | งั้นตอนที่ 1             | ขั้นตอนที่ 2                            | งั้นตอนที่ 3                                  | งั้นตอนที่ <b>4</b>                           | งั้นตอนที่ 5                                        |
|---------|-----------------------|--------------------------|-----------------------------------------|-----------------------------------------------|-----------------------------------------------|-----------------------------------------------------|
|         | กสิกรไทย<br>KBANK     | สอดบัตรและ<br>กดรหัส ATM | กดปุ่ม : จ่ายบิล/<br>ซำระเงิน           | กดปุ่ม : เคเบิ้ลทีวี/<br>ธุรกิจขายตรง         | กดปุ่ม : แอมเวย์<br>(Amway)                   | กดปุ่ม : ชำระ<br>ค่าสินค้า                          |
|         | กรุงเทพ<br>BBL        | สอดบัตรและ<br>กดรหัส ATM | กดปุ่ม : อื่นๆ                          | กดปุ่ม : ชำระเงิน                             | กดปุ่ม : ธุรกิจ<br>ขายตรง/บันเทิง/<br>ออนไลน์ | กดปุ่ม : แอมเวย์<br>(Amway)                         |
| <u></u> | กรุงศรีอยุธยา<br>BAY  | สอดบัตรและ<br>กดรหัส ATM | กดปุ่ม : บิล/ชำระ<br>ด้วยบาร์โค้ด       | กดปุ่ม : สินค้า<br>บริการอื่นๆ                | กดปุ่ม : ระบุเลขที่<br>บัญชี                  | กดปุ่ม : เลือกประเภท<br>บัญชีที่ต้องการ<br>ชำระเงิน |
|         | กรุงไทย<br>KTB        | สอดบัตรและ<br>กดรหัส ATM | กดปุ่ม : บริการอื่นๆ                    | กดปุ่ม : ชำระค่า<br>บริการ/เติมเงิน<br>มือถือ | กดปุ่ม : สินค้าและ<br>บริการ                  | กดปุ่ม : แอมเวย์<br>(Amway)                         |
|         | <b>ยูโอบี</b><br>UOB  | สอดบัตรและ<br>กดรหัส ATM | กดปุ่ม : บริการอื่นๆ                    | กดปุ่ม : ชำระค่า<br>สินค้า และบริการ<br>อื่นๆ | กดรหัสบริษัท<br>หมายเลข "0123"                | กดปุ่ม : ยืนยัน<br>รหัสบริษัท                       |
|         | ไทยพาณิชย์<br>SCB     | สอดบัตรและ<br>กดรหัส ATM | กดปุ่ม : เติมเงิน/<br>ซำระเงิน/บาร์โค้ด | กดปุ่ม : ชำระเงิน                             | กดปุ่ม : ชำระเงิน<br>เข้าบริษัทอื่นๆ          | เลือกประเภทบัญชี<br>ที่ต้องการชำระเงิน              |
| тійв    | <b>ทหารไทย</b><br>TMB | สอดบัตรและ<br>กดรหัส ATM | กดปุ่ม : ซำระค่า<br>สินค้าและบริการ     | กดปุ่ม : อื่นๆ                                | กดปุ่ม : ธุรกิจ<br>ขายตรง                     | กดปุ่ม : แอมเวย์<br>(Amway)                         |

| ขั้นตอนที่ 6                                                            | งั้นตอนที่ 7                                     | งั้นตอนที่ 8                                                                   | ขั้นตอนที่ 9                                    | ขั้นตอนที่ 10                                                                                          | ขั้นตอนที่ 11                                             | ขั้นตอนที่ 12                                 |
|-------------------------------------------------------------------------|--------------------------------------------------|--------------------------------------------------------------------------------|-------------------------------------------------|----------------------------------------------------------------------------------------------------|-----------------------------------------------------------|-----------------------------------------------|
| เลือกประเภทบัญชี<br>ที่ต้องการชำระเงิน                                  | กดเลขที่คำสั่งซื้อ                               | กดจำนวนเงินที่<br>ต้องการชำระ                                                  | ยืนยันการทำ<br>รายการ                           | รับหลักฐานการ<br>ชำระเงิน<br>(ใบบันทึกรายการ)                                                          | -                                                         | -                                             |
| กดเลขที่คำสั่งชื้อ                                                      | กดรหัสนธอ./สมาชิก                                | กดจำนวนเงินที่<br>ต้องการชำระ<br>(ใส่จุดทศนิยม)                                | ตรวจสอบรายการ<br>และ กดยืนยัน                   | รับหลักฐานการ<br>ชำระเงิน<br>(ใบบันทึกรายการ)                                                          | -                                                         | -                                             |
| กดเลขที่บัญชี<br>บริษัท แอมเวย์<br>(ประเทศไทย) จำกัด<br>"168-0-02977-2" | กดเลขที่คำสั่งซื้อ<br>ในช่องหมายเลข<br>อ้างอิง 1 | กดรหัสนธอ./สมาชิก<br>ในช่องหมายเลข<br>อ้างอิง 2                                | ตรวจสอบรายการ<br>และกดปุ่ม : ถูกต้อง            | กดจำนวนเงินที่<br>ต้องการชำระ<br>(ใส่จุดทศนิยม)                                                        | รับหลักฐาน<br>การชำระเงิน<br>(ใบบันทึกรายการ)             | -                                             |
| เลือกประเภทบัญชี<br>ที่ต้องการชำระเงิน                                  | กดเลขที่คำสั่งซื้อ<br>ในช่อง Ref.1               | กด "ถูกต้อง"<br>หรือ "ไม่ถูกต้อง"                                              | กดจำนวนเงินที่<br>ต้องการชำระ<br>(ใส่จุดทศนิยม) | กดปุ่มยืนยันจำนวน<br>เงินที่ต้องการชำระ<br>(กด "ถูกต้อง" หรือ<br>"ไม่ถูกต้อง")                         | รับหลักฐาน<br>การซำระเงิน<br>(ใบบันทึกรายการ)             | -                                             |
| กดเลขที่คำสั่งซื้อ                                                      | กดปุ่มยืนยัน                                     | กดจำนวนเงินที่<br>ต้องการชำระ<br>(ใส่จุดทศนิยม)                                | กดปุ่มยืนยันจำนวน<br>เงินที่ต้องการชำระ         | เลือกบัญชีเจ้าของ<br>บัตร (กดจากบัญชี<br>กระแสรายวัน/จาก<br>บัญชีออมทรัพย์/<br>จากบัญชีบัตร<br>เครดิต) | รับหลักฐาน<br>การชำระเงิน<br>(ใบบันทึกรายการ)             | -                                             |
| กดหมายเลข<br>COMP Code<br>"9007"                                        | กดจำนวนเงินที่<br>ต้องการชำระ<br>(ใส่จุดทศนิยม)  | กดปุ่มยืนยันจำนวน<br>เงินที่ต้องการชำระ<br>(กด "ถูกต้อง" หรือ<br>"ไม่ถูกต้อง") | กดเลขที่คำสั่งซื้อ                              | กดรหัสนธอ./สมาชิก                                                                                      | ระบบแสดงราย<br>ละเอียดการชำระ<br>เงิน<br>กดปุ่ม : ถูกต้อง | รับหลักฐานการ<br>ชำระเงิน<br>(ใบบันทึกรายการ) |
| กดปุ่ม :<br>เลือกประเภทบัญชี<br>ที่ต้องการชำระเงิน                      | กดเลขที่คำสั่งซื้อ<br>ในช่องหมายเลข<br>อ้างอิง 1 | กดรหัสนธอ./สมาชิก<br>ในช่องหมายเลข<br>อ้างอิง 2                                | กดจำนวนเงินที่<br>ต้องการชำระ<br>(ใส่จุดทศนิยม) | ตรวจสอบรายการ<br>และ กดยืนยัน                                                                          | รับหลักฐานการ<br>ชำระเงิน<br>(ใบบันทึกรายการ)             | -                                             |

## 5. การชำระทางโทรศัพท์มือถือสมาร์ทโฟนผ่านแอพพลิเคชั่น

้งั้นตอนการชำระเงินค่าสินค้าและบริการแอมเวย์ ผ่าน Mobile Application ของธนาคาร 7 แห่ง

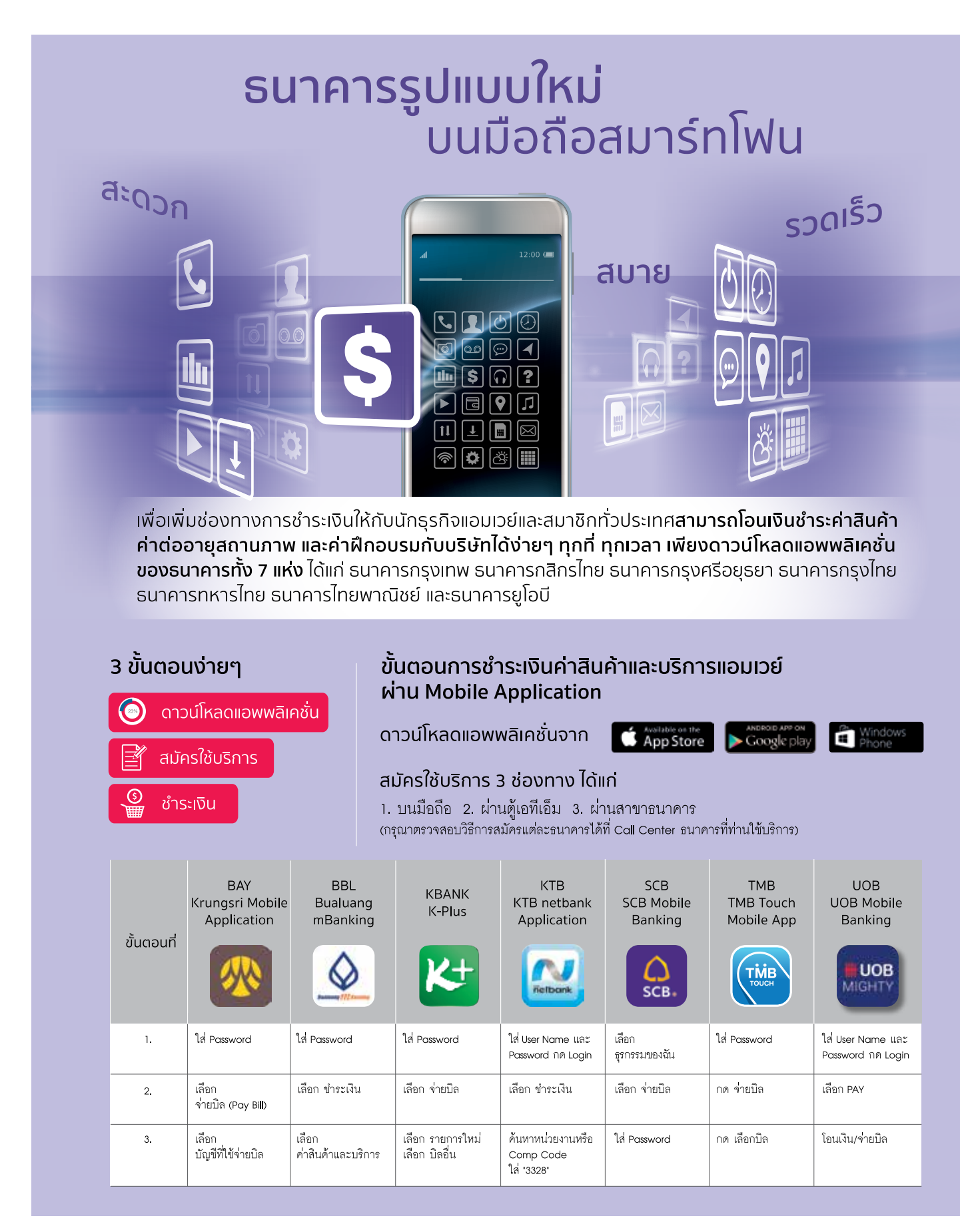

| ขั้นตอบที่ | BAY<br>Krungsri Mobile<br>Application                                                                                                | BBL<br>Bualuang<br>mBanking                                                                                                    | KBANK<br>K-Plus                                                                                                    | KTB<br>KTB netbank<br>Application                                                                     | SCB<br>SCB Mobile<br>Banking                                                                                          | TMB<br>TMB Touch<br>Mobile App                                                                                                    | UOB<br>UOB Mobile<br>Banking                                                                                                    |
|------------|----------------------------------------------------------------------------------------------------|----------------------------------------------------------------------------------------------------|----------------------------------------------------------------------------------------------------|----------------------------------------------------------------------------------------------------|----------------------------------------------------------------------------------------------------|----------------------------------------------------------------------------------------------------|----------------------------------------------------------------------------------------------------|
| outiouri   | <b></b>                                                                                                    |                                                                                                    | K+                                                                                                    | Refbank                                                                                               | CA<br>SCB.                                                                                                    | TMB                                                                                                    | UOB<br>MIGHTY                                                                                                    |
| 4.         | ค้นหาบริษัท<br>(Search Biller)<br>ใส่: Amway                                                                                         | เลือก<br>รายชื่อผู้รับขำระเงิน<br>เลือก Amway                                                                                                    | เลือก ขายตรง                                                                                                    | ระบุรายละเอียด<br>การขำระเงิน:<br>1. หมายเลขคำสั่งซื้อ<br>(เลขที่อ้างอิง )<br>2. จำนวนเงิน<br>กด ตกลง | ค้นหาผู้ให้บริการ:<br>ให้เลือก<br>"บริษัทแอมเวย์"                                                                     | เลือกผู้ให้บริการ:<br>บ. แอมเวย์ (0334)                                                                                                    | ใส่รหัส OTP 6 หลัก                                                                                                    |
| 5.         | เลือก Amway<br>(Thailand) Ltd.<br>168-0-02977-2                                                                                      | เสีอก<br>บัญขีผู้ขำระเงิน                                                                                                    | เลือก<br>- แอมเวย์ค่าสินค้า<br>หรือ<br>- แอมเวย์ค่าบริการ                                                                                                   | กด ยืนยัน                                                                                             | ระบุรายละเอียด<br>การชำระเงิน :<br>1. หมายเลขคำสั่งซื้อ<br>2. รหัสประจำตัว<br>นธอ./สมาชิก<br>3. จำนวนเงิน<br>กด เสร็จ | ระบุรายละเอียด<br>การชำระเงิน :<br>1. หมายเลขคำสั่งซื้อ<br>(อ้างอิง 1)<br>2. รหัสประจำตัว<br>นรอ./สมาชิก<br>3. จำนวนเงิน<br>กด ดำเนินการ<br>กด ถัดไป | เลือก บิล                                                                                                    |
| 6.         | ระบุรายละเอียด<br>การข่าระเงิน :<br>1. หมายเลขคำสั่งซื้อ<br>(เลขที่อ้างอิง 1)<br>2. รหัสประจำตัว<br>นธอ./สมาชิก<br>(เลขที่อ้างอิง 2) | ระบุรายละเอียด<br>การขำระเงิน :<br>1. หมายเลขคำสั่งซื้อ<br>(เลขที่อ้างอิง 1)<br>2. รหัสประจำตัว<br>นธอ./สมาชิก<br>(เลขที่อ้างอิง 2)<br>3. จำนวนเงิน | ระบุรายละเอียด<br>การขำระเงิน :<br>1. หมายเลขคำสั่งซื้อ/<br>รหัสฝึกอบรม/<br>ต่ออายุ (ถ้ามี)<br>2. รหัสประจำตัว<br>นธอ./สมาชิก<br>3. จำนวนเงิน<br>กด จ่ายบิล | ใส่รหัส OTP ที่ได้รับ<br>จากโทรศัพท์มือถือ<br>กด OK                                                   | กด ตรวจสอบข้อมูล                                                                                                    | กด ยืนยัน                                                                                                    | กด ขำระด่วน                                                                                                    |
| 7.         | กด Next                                                                                                    | กด Next                                                                                                    | กด ยืนยัน                                                                                                    | รายการสำเร็จ<br>รับ e-slip เป็นหลักฐาน                                                                | กด ยืนยัน                                                                                                    | ใส่รหัสลับทำธุรกรรม<br>(รหัสที่ท่านตั้งไว้ตอน<br>สมัครใข้บริการ)<br>กด ยืนยัน                                                                        | เพิ่มบริษัทผู้รับทำระเงิน<br>เลือก แอมเวย์                                                                                                   |
| 8.         | ระบุจำนวนเงิน<br>กด Next                                                                                                    | รายการสำเร็จ<br>รับ e-stp เป็นหลักฐาน                                                                                                    | รายการสำเร็จ<br>รับ e-dip เป็นหลักฐาน                                                                                                    | -                                                                                                    | รายการสำเร็จ<br>รับ e-slp เป็นหลักฐาน                                                                                 | รายการสำเร็จ<br>รับ e-มp เป็นหลักฐาน                                                                                                    | ระบุรายละเอียด<br>การข้าระเงิน :<br>1. หมายเลขคำสั่งซื้อ<br>2. รหัสประจำตัว<br>นธอ./สมาชิก<br>3. จำนวนเงิน (ทศนิยม<br>2 ตำแหน่ง)<br>กด ถัดไป |
| 9.         | กด: ยืนยัน<br>(Confirm)                                                                                                    | _                                                                                                    | _                                                                                                    | -                                                                                                    | -                                                                                                    | _                                                                                                    | ยืนยันข้อมูล<br>การโอนเงิน                                                                                                    |
| 10.        | ทำรายการสำเร็จ<br>กด: Done                                                                                                    | _                                                                                                    | _                                                                                                    | -                                                                                                    | -                                                                                                    | _                                                                                                    | รายการสำเร็จ<br>รับ e-slip เป็นหลักฐาน                                                                                                    |
| 11.        | รายการสำเร็จ<br>รับ e-slip เป็นหลักฐาน                                                                                               | _                                                                                                    | -                                                                                                    | -                                                                                                    | _                                                                                                    | _                                                                                                    | _                                                                                                    |

#### หมายเหตุ

เพื่อผลประโยชน์ของท่าน เมื่อทำการชำระเงินให้บริษัท กรุณากรอกข้อมูลให้ครบถ้วน โดยเฉพาะข้อมูลดังต่อไปนี้
เ1 รหัสนักธุรกิจแอมเวย์/สมาชิกเจ้าของคำสั่งชื่อหรือบริการ (Ref. 1)

1.2 เลขที่คำสั่งชื้อหรือบริการ (Ref.2) ถ้าไม่ทราบให้ไส่เหมือน (Ref.1) กรณีต่ออายุนักธุรกิจใส่ 1 ต่ออายุสมาชิกใส่ 2
1.3 จำนวนเงิน กรณีต่ออายุนักธุรกิจ 450 บาท ต่ออายุสมาชิก 100 บาท
2. หน้าจอ/ขั้นตอนการใช้งานจริงของแต่ละธนาคารอาจมีการเปลี่ยนแปลงอันเนื่องมาจากการพัฒนาแอพพลิเคชั่นอย่างต่อเนื่องของธนาคาร

## 6. การชำระโดยหักบัญชีธนาคารทางอินเตอร์เน็ต

(ดูรายละเอียดและวิธีการสมัครใช้บริการได้จาก www.amway.co.th หรือเว็บไซต์ของแต่ละธนาคาร)

- 6.1 กรณีสั่งซื้อผลิตภัณฑ์ทางอินเทอร์เน็ตผ่าน www.amway.co.th ระบบจะเชื่อมต่อไปยังเว็บไซต์ของธนาคาร เพื่อให้คุณทำรายการหักบัญชีธนาคารกสิกรไทย ธนาคารกรุงไทย ธนาคารยูโอบี ธนาคารไทยพาณิชย์ ธนาคารกรุงศรีอยุธา ธนาคารทหารไทย และธนาคารกรุงเทพ หลังจากที่คุณทำการสั่งซื้อ
- 6.2 กรณีสั่งซื้อผลิตภัณ<sup>์</sup>ฑ์ด้วยวิธีการอื่น (เช่น สั่งซื้อทางโทรศัพท์ สั่งซื้อด้วยตนเอ<sup>ิ่</sup>ง เป็นต้น) คุณสามารถทำการชำระเงินผ่านเว็บไซต์ ของแต่ละธนาคารได้ โดยเข้าไปที่เว็บไซต์ของแต่ละธนาคารดังตารางต่อไปนี้

| ชื่อธนาคาร          |   | เว็บไซต์               |   | ชื่อบริการที่เลือก   |
|---------------------|---|------------------------|---|----------------------|
| ธนาคารกสิกรไทย      | > | www.kasikornbank.com   | > | K Cyberbanking       |
| ธนาคารกรุงเทพ       | > | www.bangkokbank.com    | > | Bualuang iBanking    |
| ธนาคารกรุงไทย       | > | www.ktb.co.th          | > | KTB Netbank          |
| ธนาคารยูโอบี        | > | www.uob.co.th          | > | UOB Cyberbanking     |
| ธนาคารไทยพาณิชย์    | > | www.scbeasy.com        | > | SCB Easy Net         |
| ธนาคารทหารไทย       | > | www.tmbdirect.com      | > | TMB Internet Banking |
| ธนาคารกรุงศรีอยุธยา | > | www.krungsrionline.com | > | Krungsri Online      |

## 7. การชำระค่าสินค้าด้วยบัตรเคริตบนสมาร์ทโฟนผ่านแอพพลิเคชั่น I'm Smart และแอพพลิเคชั่น K-Power (mPOS)

สมาชิกสามารถชำระค่าสินค้าด้วยบัตรเครดิตบนสมาร์ทโฟนผ่าน K-Power(mPOS) แอพพลิเคชั่น ของธนาคารกสิกรไทยได้ทุกที่ ทุกเวลา โดยผ่านนักธุรกิจแอมเวย์ที่มีอุปกรณ์อ่านบัตร mPOS และ ได้รับการลทะเบียนรายชื่อจากบริษัทและธนาคาร

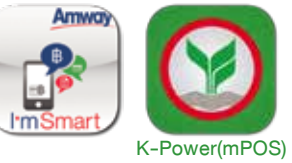

หมายเหตุ :

1. กรุณาชำระเงินก่อนเวลา 23.30 น. หากชำระเงินหลังเวลาดังกล่าว คำสั่งซื้อจะถูกยกเลิก คุณสามารถทำรายการใหม่ได้ในวันถัดไป

โปรดใส่หมายเลขอ้างอิง Ref 1 (Order No.) Ref 2 (ABO No.) และจำนวนเงินที่ชำระให้ถูกต้องเพื่อการชำระเงินเสร็จสมบูรณ์

## ์การสั่งซื้อและบริการจัดส่งสินค้าถึงบ้าน (Home Delivery)

## 1. การสั่งซื้อสินค้าแบบบริการจัดส่งถึงบ้าน

- สั่งซื้อตั้งแต่ 1,500 บาทขึ้นไป ต่อ 1 ใบสั่งซื้อ ฟรีค่าบริการจัดส่ง\*
- กรณีสั่งซื้อไม่ถึง 1,500 บาท บริษัทคิดค่าธรรมเนียมในการจัดส่ง 75 บาทต่อคำสั่งซื้อ ยกเว้นสินค้าสั่งซื้อแบบอัตโนมัติ (Delivery SOP)\*
- \* จะเริ่มเมื่อขึ้นระบบ Hybris รอประกาศวันที่อย่างเป็นทางการจากบริษัท

#### 2. บริการจัดส่งสินค้าถึงบ้าน

- บริษัทจะจัดส่งสินค้าไปยังนักธุรกิจแอมเวย์หรือสมาชิกตามที่อยู่ที่ให้ไว้และได้บันทึกอยู่ในระบบข้อมูลของบริษัทเท่านั้น
- งดให้บริการจัดส่งสินค้านิวทริไลท์ กลูโคซามีน ข้าวสาร และของเหลวบรรจุในขวดแก้ว

#### 3. ระยะเวลาในการจัดส่ง

| ช่วงเวลา                                           | เงตกรุงเทพฯ และปริมณฑล | ต่างจังหวัด    |
|----------------------------------------------------|------------------------|----------------|
| วันทำการปกติ                                       | วันทำการถัดไป          | 2 - 3 วันทำการ |
| วันแรกของการเริ่มจำหน่ายทั่วไป (Launch), วันปิดยอด | 3 วันทำการ             | 3 - 5 วันทำการ |
| สั่งซื้อแบบอัตโนมัติ (Delivery SOP)                | 3 วันทำการ             | 3 - 5 วันทำการ |

หมายเหตุ: 1. กรณีชำระเงินค่าสินค้าหลังเวลา 16.00 น. ของทุกวัน จะบวกวันเพิ่มอีก 1 วันทำการ

 2. ไม่มีบริการจัดส่งสินค้าในวันเสาร์ - อาทิตย์ และวันหยุดนักขัตฤกษ์ ยกเว้นวันเสาร์ - อาทิตย์ ที่ติดกับวันแรกของการเริ่มจำหน่ายทั่วไป (Launch) และวันปิดยอด จึงจะดำเนินการจัดส่งเป็นกรณีพิเศษเฉพาะสัปดาห์

### 4. การยกเลิกคำสั่งซื้อแบบบริการจัดส่งถึงบ้าน

ท่านสามารถยกเลิกคำสั่งซื้อได้ภายใน 1 ชั่วโมงหลังจากขำระเงินเรียบร้อยแล้ว กรุณาติดต่อในเวลาทำการของแอมเวย์ ซ็อป ทั่วประเทศ

 กรณีเกิน 1 ชั่วโมง และท่านต้องการคืนสินค้า (หักคะแนนท่องเที่ยว) กรุณานำสินค้าที่ท่านได้รับแล้ว ติดต่อที่แอมเวย์ ข็อป ทั่วประเทศ เพื่อรักษาสิทธิประโยชน์ของท่าน กรุณาตรวจสอบการสั่งซื้อให้ถูกต้องก่อนการขำระเงิน

#### 5. การตรวจสอบสถานะการชำระเงินและการจัดส่งสินค้า

ท่านสามารถตรวจสอบสถานะได้ที่ www.amway.co.th

เฉพาะการสั่งซื้อสินค้า โทร. 0-2725-8000 กด 3

#### แอมเวย์ สำนักงานใหญ่

1199/1 ถ.รามคำแหง แขวงหัวหมาก เขตบางกะปี กรุงเทพฯ 10240 โทร. 0-2840-8000 โทรสาร 0-2374-1066

#### กรุงเทพฯ - ปริมณฑล

| แอมเวย์ ช็อป | ที่อยู่                                                                                                    | โทร/โทรสาร  |
|--------------|----------------------------------------------------------------------------------------------------|-------------|
| ดอนเมือง     | 99 หมู่ 8 ศูนย์การค้าเซียร์รังสิต ชั้น 4 ถ.พหลโยธิน ต.คูคต อ.ลำลูกกา<br>จ.ปทุมธานี 12130                                            | 0-2992-6659 |
| ธนบุรี       | 71/50 ศูนย์การค้า เดอะ เซ้นส์ ปิ่นเกล้า ชั้น 1 ห้องเลขที่ A203 - A206<br>ถ.บรมราชชนนี แขวงอรุณอมรินทร์ เขตบางกอกน้อย กรุงเทพฯ 10700 | 0-2433-4166 |
| นนทบุรี      | 99 หมู่ 12 ศูนย์การค้า เดอะ สแควร์ ชั้น 1 ห้องเลขที่ 107-110 ต.บางรักพัฒนา<br>อ.บางบัวทอง จ.นนทบุรี 11110                           | 0-2195-0126 |
| พระราม 2     | 394 ถ.พระราม 2 แขวงแสมดำ เขตบางขุนเทียน กรุงเทพฯ 10150                                                                              | 0-2451-4146 |
| สมุทรปราการ  | 545/2 ถ.สุขุมวิท ต.ปากน้ำ อ.เมือง จ.สมุทรปราการ 10270                                                                               | 0-2388-3767 |
| สีลม         | 191 ศูนย์การค้าสีลมคอมเพล็กซ์ ชั้น 5 ห้องเลขที่ 519 ถ.สีลม แขวงสีลม<br>เขตบางรัก กรุงเทพฯ 10500                                     | 0-2231-3945 |
| สามพราน      | 17/27 หมู่ 2 ถ.เพชรเกษม ต.อ้อมใหญ่ อ.สามพราน จ.นครปฐม 73160                                                                         | 0-2811-5151 |
| สุงุมวิท     | 1770 ศูนย์การค้า เดอะ ฟิล ชั้น 2 ห้องเลขที่ U01a, U01b, U02-U08 ถ.สุขุมวิท<br>แขวงบางจาก เขตพระโขนง กรุงเทพฯ 10260                  | 0-2331-3450 |
| สมุทรสาคร    | 88/13-14 หมู่ 1 ถ.เอกซัย ต.นาดี อ.เมือง จ.สมุทรสาคร 74000                                                                           | 034-496-329 |

### ภาคเหนือ

| แอมเวย์ ช็อป | ที่อยู่                                                              | โทร/โทรสาร  |
|--------------|----------------------------------------------------------------------|-------------|
| กำแพงเพชร    | 1/2 หมู่ 13 ถ.พหลโยธิน ต.นครชุม อ.เมือง จ.กำแพงเพชร 62000            | 055-799-850 |
| เชียงราย     | 40 หมู่ 10 ถ.พหลโยธิน ต.สันทราย อ.เมือง จ.เชียงราย 57000             | 053-774-677 |
| เชียงใหม่    | 397 ถ.มหิดล ต.หนองหอย อ.เมือง จ.เชียงใหม่ 50000                      | 053-015-431 |
| ตาก          | 2/90 ถ.พหลโยธิน ต.หนองหลวง อ.เมือง จ.ตาก 63000                       | 055-515-805 |
| นครสวรรค์    | 232/2 หมู่ 10 ถ.พหลโยธิน ต.นครสวรรค์ตก อ.เมือง จ.นครสวรรค์ 60000     | 056-227-740 |
| น่าน         | 225 หมู่ 6 ถ.ยันตรกิจโกศล ต.ดูใต้ อ.เมือง จ.น่าน 55000               | 054-711-201 |
| พะเยา        | 704 หมู่ 3 ถ.พหลโยธิน ต.ท่าวังทอง อ.เมือง จ.พะเยา 56000              | 054-484-631 |
| พิจิตร       | 80/29-31 ถ.สระหลวง ต.ในเมือง อ.เมือง จ.พิจิตร 66000                  | 056-616-377 |
| พิษณุโลก     | 999/96 ถ.มิตรภาพ ต.ในเมือง อ.เมือง จ.พิษณุโลก 65000                  | 055-303-824 |
| เพชรบูรณ์    | 256 หมู่ 10 ถ.สระบุรี-หล่มสัก ต.ชอนไพร อ.เมือง จ.เพชรบูรณ์ 67000     | 056-719-500 |
| แพร่         | 325 หมู่ 7 ถ.ยันตรกิจโกศล ต.ป่าแมต อ.เมือง จ.แพร่ 54000              | 054-522-700 |
| แม่ฮ่องสอน   | 114/1-2 และ 114/10 ถ.ขุนลุมประพาส ต.จองคำ อ.เมือง จ.แม่ฮ่องสอน 58000 | 053-611-900 |
| ลำปาง        | 144/13-16 ถ.พหลโยธิน ต.สวนดอก อ.เมือง จ.ลำปาง 52100                  | 054-323-577 |
| ลำพูน        | 109 หมู่ 5 ต.เวียงยอง อ.เมือง จ.ลำพูน 51000                          | 053-093-438 |
| สุโงทัย      | 72/2 หมู่ 13 ถ.จรดวิถีถ่อง ต.บ้านกล้วย อ.เมือง จ.สุโขทัย 64000       | 055-616-007 |
| ວຸຕຣดิตถ์    | 167/1 ถ.บรมอาสน์ ต.ท่าอิฐ อ.เมือง จ.อุตรดิตถ์ 53000                  | 055-494-933 |
| อุทัยธานี    | 287/40-43 หมู่ 2 ต.สะแกกรัง อ.เมือง จ.อุทัยธานี 61000                | 056-970-623 |

#### ภาคกลาง

| แอมเวย์ ช็อป | ที่อยู่                                                                | โทร/โทรสาร  |
|--------------|------------------------------------------------------------------------|-------------|
| กาญจนบุรี    | 159/4 ถ.แสงชูโตเหนือ ต.ท่ามะขาม อ.เมือง จ.กาญจนบุรี 71000              | 034-521-391 |
| ฉะเชิงเทรา   | 9/8 ถ.ฉะเชิงเทรา-บางปะกง ต.หน้าเมือง อ.เมือง จ.ฉะเชิงเทรา 24000        | 038-511-679 |
| ชัยนาท       | 601-602 หมู่ 5 ต.บ้านกล้วย อ.เมือง จ.ชัยนาท 17000                      | 056-476-667 |
| นครนายก      | ข1-269/65-66 ถ.สุวรรณศร ต.นครนายก อ.เมือง จ.นครนายก 26000              | 037-314-385 |
| เพชรบุรี     | 159 หมู่ 4 ถ.เพชรเกษม ต.ไร่ส้ม อ.เมือง จ.เพชรบุรี 76000                | 032-401-575 |
| ราชบุรี      | 179/1 หมู่ 10 ถ.เพชรเกษม ต.หนองอ้อ อ.บ้านโป่ง จ.ราชบุรี 70110          | 032-742-282 |
| ลพบุรี       | 21/9-10 หมู่ 1 ถ.พหลโยธิน ต.ท่าศาลา อ.เมือง จ.ลพบุรี 15000             | 036-616-155 |
| สมุทรสงคราม  | 104/17-18 หมู่ 12 ต.ลาดใหญ่ อ.เมือง จ.สมุทรสงคราม 75000                | 034-712-562 |
| สระบุรี      | 173/114 ถ.สุดบรรทัด ต.ปากเพรียว อ.เมือง จ.สระบุรี 18000                | 036-222-018 |
| สิงห์บุรี    | 113/50 และ 113/52 หมู่ 5 ต.ม่วงหมู่ อ.เมือง จ.สิงห์บุรี 16000          | 036-551-102 |
| สุพรรณบุรี   | 275/55 หมู่ 4 ถ.สุพรรณบุรี-ชัยนาท ต.สนามชัย อ.เมือง จ.สุพรรณบุรี 72000 | 035-451-691 |
| อยุธยา       | 87/3 หมู่ 3 ต.คลองสวนพลู อ.พระนครศรีอยุธยา จ.พระนครศรีอยุธยา 13000     | 035-253-787 |
| อ่างทอง      | 90/3-4 หมู่ 11 ต.บ้านอิฐ อ.เมือง จ.อ่างทอง 14000                       | 035-614-277 |

### ภาคตะวันออก

| แอมเวย์ ช็อป | ที่อยู่                                                         | โทร/โทรสาร  |
|--------------|-----------------------------------------------------------------|-------------|
| จันทบุรี     | 31/64 หมู่ 7 ถ.ญาณวิโรจน์ ต.จันทนิมิต อ.เมือง จ.จันทบุรี 22000  | 039-303-279 |
| ชลบุรี       | 22/88 หมู่ 1 ถ.สุขุมวิทบายพาส ต.ห้วยกะปี อ.เมือง จ.ชลบุรี 20000 | 038-192-357 |
| ตราด         | 973/1 หมู่ 1 ถ.ตราด-คลองใหญ่ ต.วังกระแจะ อ.เมือง จ.ตราด 23000   | 039-512-385 |
| ปราจีนบุรี   | 163/1-9 ถ.ปราจีนตคาม ต.หน้าเมือง อ.เมือง จ.ปราจีนบุรี 25000     | 037-200-473 |
| พัทยา        | 392/64 หมู่ 9 ถ.สุขุมวิท ต.หนองปรือ อ.บางละมุง จ.ชลบุรี 20150   | 038-425-294 |
| ระยอง        | 400 ถ.สุขุมวิท ต.เนินพระ อ.เมือง จ.ระยอง 21000                  | 038-617-855 |
| สระแก้ว      | 44 ถ.สุวรรณศร ต.สระแก้ว อ.เมือง จ.สระแก้ว 27000                 | 037-421-804 |

## ภาคตะวันออกเฉียงเหนือ

| แอมเวย์ ช็อป | ที่อยู่                                                        | โทร/โทรสาร  |
|--------------|----------------------------------------------------------------|-------------|
| กาฬสินธุ์    | 45/9-12 ถ.บายพาสสงเปลือย ต.กาฬสินธุ์ อ.เมือง จ.กาฬสินธุ์ 46000 | 043-812-261 |
| งอนแก่น      | 63/10 หมู่ 7 ถ.มะลิวัลย์ ต.ในเมือง อ.เมือง จ.ขอนแก่น 40000     | 043-244-252 |
| นครราชสีมา   | 512/2 ถ.มิตรภาพ-หนองคาย ต.ในเมือง อ.เมือง จ.นครราชสีมา 30000   | 044-248-656 |
| <u> </u>     | 383/450-452 ถ.นิเวศรัตน์ ต.ในเมือง อ.เมือง จ.ชัยภูมิ 36000     | 044-812-707 |
| นครพนม       | 99 ถ.ศรีเทพ ต.ในเมือง อ.เมือง จ.นครพนม 48000                   | 042-513-402 |
| บึงกาฬ       | 532 หมู่ 1 ต.วิศิษฐ์ อ.เมือง จ.บึงกาฬ 38000                    | 042-492-613 |
| บุรีรัมย์    | 402/4-6 หมู่ 10 ต.อิสาณ อ.เมือง จ.บุรีรัมย์ 31000              | 044-602-362 |

### ภาคตะวันออกเฉียงเหนือ

| แอมเวย์ ช็อป | ที่อยู่                                                              | โทร/โทรสาร  |
|--------------|----------------------------------------------------------------------|-------------|
| มหาสารคาม    | 39/11-14 ถ.ค้อใหญ่ ต.ตลาด อ.เมือง จ.มหาสารคาม 44000                  | 043-722-073 |
| มุกดาหาร     | 19/4 ถ.ชยางกูร ข ต.มุกดาหาร อ.เมือง จ.มุกดาหาร 49000                 | 042-612-307 |
| ยโสธร        | 389 หมู่ 10 ต.สำราญ อ.เมือง จ.ยโสธร 35000                            | 045-714-266 |
| ร้อยเอ็ด     | 88 ถ.เปรมประชาราษฎร์ ต.ในเมือง อ.เมือง จ.ร้อยเอ็ด 45000              | 043-516-196 |
| เลย          | 123 หมู่ 10 ถ.มลิวรรณ ต.นาอาน อ.เมือง จ.เลย 42000                    | 042-814-529 |
| ศรีสะเกษ     | 1199/3-6 ถ.วิจิตรนคร ต.เมืองเหนือ อ.เมือง จ.ศรีสะเกษ 33000           | 045-617-629 |
| สกลนคร       | 424/10 ถ.นิตโย ต.ธาตุเชิงชุม อ.เมือง จ.สกลนคร 47000                  | 042-714-824 |
| สุรินทร์     | 4/1 ถ.ศิริวัฐ ต.ในเมือง อ.เมือง จ.สุรินทร์ 32000                     | 044-518-677 |
| หนองคาย      | 414/1-3 หมู่ 5 ถ.หนองคาย-โพนพิสัย ต.โพธิ์ชัย อ.เมือง จ.หนองคาย 43000 | 042-412-810 |
| หนองบัวลำภู  | 191/2 หมู่ 2 ต.ลำภู อ.เมือง จ.หนองบัวลำภู 39000                      | 042-378-199 |
| อำนาจเจริญ   | 999/1 หมู่ 1 ต.บุ่ง อ.เมือง จ.อำนาจเจริญ 37000                       | 045-511-230 |
| อุดรธานี     | 422 หมู่ 7 ถ.เลี่ยงเมือง ต.หนองบัว อ.เมือง จ.อุดรธานี 41000          | 042-224-283 |
| อุบลราชธานี  | 264 ถ.พิชิตรังสรรค์ ต.ในเมือง อ.เมือง จ.อุบลราชธานี 34000            | 045-240-658 |

## ภาคใต้

| แอมเวย์ ช็อป    | ที่อยู่                                                                                                    | โทร/โทรสาร  |
|-----------------|----------------------------------------------------------------------------------------------------|-------------|
| กระบี่          | 175 หมู่ 12 ถ.เพชรเกษม ต.กระบี่น้อย อ.เมือง จ.กระบี่ 81000                                                       | 075-650-911 |
| ชุมพร           | 46/1 หมู่ 11 ถ.ชุมพร-ระนอง ต.วังไผ่ อ.เมือง จ.ชุมพร 86000                                                        | 077-659-961 |
| ตรัง            | 85/6 หมู่ 10 ถ.ตรัง-ปะเหลี่ยน ต.โคกหล่อ อ.เมือง จ.ตรัง 92000                                                     | 075-572-127 |
| นครศรีธรรมราช   | 126/16 หมู่บ้านเมืองทอง ถ.พัฒนาการคูขวาง ต.ในเมือง อ.เมือง<br>จ.นครศรีธรรมราช 80000                              | 075-432-181 |
| นราธิวาส        | 143/21-23 ถ.สุริยะประดิษฐ์ ต.บางนาค อ.เมือง จ.นราธิวาส 96000                                                     | 073-512-464 |
| ประจวบคีรีงันธ์ | 239/5-7 ถ.เกาะหลัก ต.เกาะหลัก อ.เมือง จ.ประจวบคีรีขันธ์ 77000                                                    | 032-604-511 |
| ปัตตานี         | 134, 134/1-2 หมู่ 5 ถ.หนองจิก ต.รูสะมิแล อ.เมือง จ.ปัตตานี 94000                                                 | 073-336-502 |
| พังงา           | 88/5 หมู่ 3 ต.ถ้ำน้ำผุด อ.เมือง จ.พังงา 82000                                                                    | 076-481-347 |
| พัทลุง          | 202 หมู่ 2 ถ.เอเซีย ต.เขาเจียก อ.เมือง จ.พัทลุง 93000                                                            | 074-606-580 |
| ภูเก็ต          | 89 โครงการ บูคิส ภูเก็ต โซน D อาคาร Food Street ชั้น 2<br>ห้องเลขที่ D2-01 หมู่ 5 ต.วิชิต อ.เมือง จ.ภูเก็ต 83000 | 076-530-328 |
| ยะลา            | 25 ถ.เทศบาล 1 ต.สะเตง อ.เมือง จ.ยะลา 95000                                                                       | 073-222-517 |
| ระนอง           | 4/50 หมู่ 1 ต.บางวิ้น อ.เมือง จ.ระนอง 85000                                                                      | 077-826-307 |
| สตูล            | 988 หมู่ 4 ถ.ยนตรการกำธร ต.คลองขุด อ.เมือง จ.สตูล 91000                                                          | 074-721-794 |
| สมุย            | 115/61-62 หมู่ 6 ต.บ่อนุด อ.เกาะสมุย จ.สุราษฎร์ธานี 84320                                                        | 077-427-771 |
| สุราษฎร์ธานี    | 61/4 หมู่ 2 ถ.ศรีวิชัย ต.มะขามเตี้ย อ.เมือง จ.สุราษฎร์ธานี 84000                                                 | 077-283-063 |
| หาดใหญ่         | 208 ถ.กาญจนวณิชย์ ต.หาดใหญ่ อ.หาดใหญ่ จ.สงขลา 90110                                                              | 074-212-801 |

หมายเหตุ : เฉพาะวันปิดยอดของทุกเดือน การสั่งซื้อสินค้าทางโทรศัพท์และทางอินเทอร์เน็ตแบบรับสินค้าด้วยตนเอง สมาชิกแอมเวย์สามารถแจ้งรับสินค้าได้ทุก แอมเวย์ ช็อป เริ่มรับสินค้าได้ตั้งแต่วันที่ 2-9 ของเดือนถัดไป

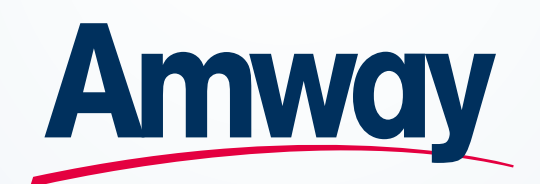

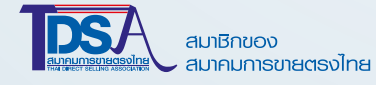

เครื่องหมายการค้า แอมเวย์ เมืองเอด้า รัฐมิชิแกน สหรัฐอเมริกา สงวนลิขสิทธิ์ บริษัท แอมเวย์ (ประเทศไทย) จำกัด 2562 สงวนสิทธิ์ทุกกรณี 1199/1 ถนนรามคำแหง หัวหมาก บางกะปิ กรุงเทพฯ 10240 โทร. 0-2725-8000 โทรสาร 0-2374-2918 www.amway.co.th

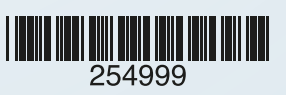